# Instrukcja pierwszego logowania do Office 365

# W celu zalogowania się po raz pierwszy na platformę Office 365 należy z dziennika elektronicznego skopiować login oraz hasło.

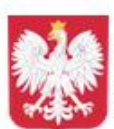

Szkoła Podstawowa nr 31 im. Zagłębia Dąbrowskiego w Dąbrowie Górniczej w Zespole Szkolno-Przedszkolnym nr 7 w Dąbrowie Górniczej

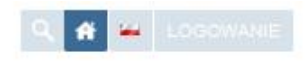

### Nawigacja

#### Strona główna

BIP

RODO Klauzula informacyjna

NAUCZANIE ZDALNE

O szkole

Album fotograficzny

Dabrowa dla Niepodległej

Aktualności

Informacje

Nauczanie

Egzaminy ósmoklasistów

Dokumentacja szkolna

Sukcesy uczniów

Samorząd Szkolny

Biblioteka szkolna

Świetlica szkolna

Projekty międzynarodowe

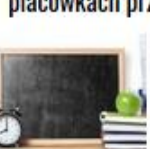

Wiadomości

## Kształcenie na odległość w szkołach i placówkach przedłużone do 24 maja br.

24.04.2020

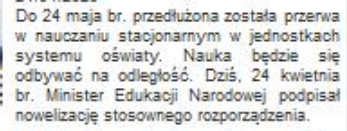

https://www.gov.pl/web/edukacja/ksztalcenie-na-odleglosc-do-24maja

### Terminy egzaminu ósmoklasistów

#### 24.04.2020

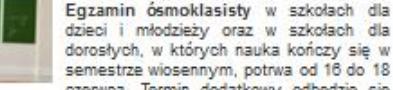

od 7 do 9 lipca. Wyniki egzaminu ósmoklasiści poznają do 31 lipca. Szkoły otrzymaja również wtedy zaświadczenia.

https://www.gov.pl/web/edukacja/harmonogram-egzaminow-2020

## On-line PE The World Record / Największa lekcja WFu online

22.04.2020 Zachęcamy wydarzeniu

Zachęcamy do uczestniczenia w wydarzeniu organizowanym przez jedną z warszawskich szkół:

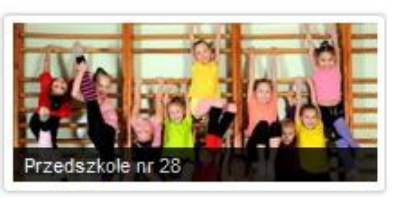

## Środa 29.04.2020

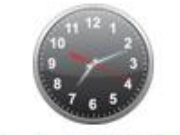

Środa 29.04.2020

## Polecamy

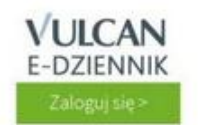

Dziennik elektroniczny

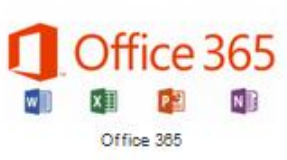

# Logowanie do dziennika elektronicznego.

| <b>VULCAN</b><br>RAZEM DLA LEPSZEJ OŚWIATY |                                                                    |  |
|--------------------------------------------|--------------------------------------------------------------------|--|
|                                            |                                                                    |  |
|                                            | Logowanie                                                          |  |
|                                            | Proszę podać e-mail i hasło<br>E-mail:                             |  |
|                                            | Jan.nowak@abco.pi                                                  |  |
|                                            | Załóż konto   Przywróć dostęp   Zmień hasło                        |  |
|                                            | Zaloguj się >                                                      |  |
|                                            | W Nie wiesz jak się zalogować? <u>Skorzystaj z naszych porad</u> > |  |

# Po zalogowaniu do dziennika należy wejść w zakładkę Uczeń NOWOŚĆ.

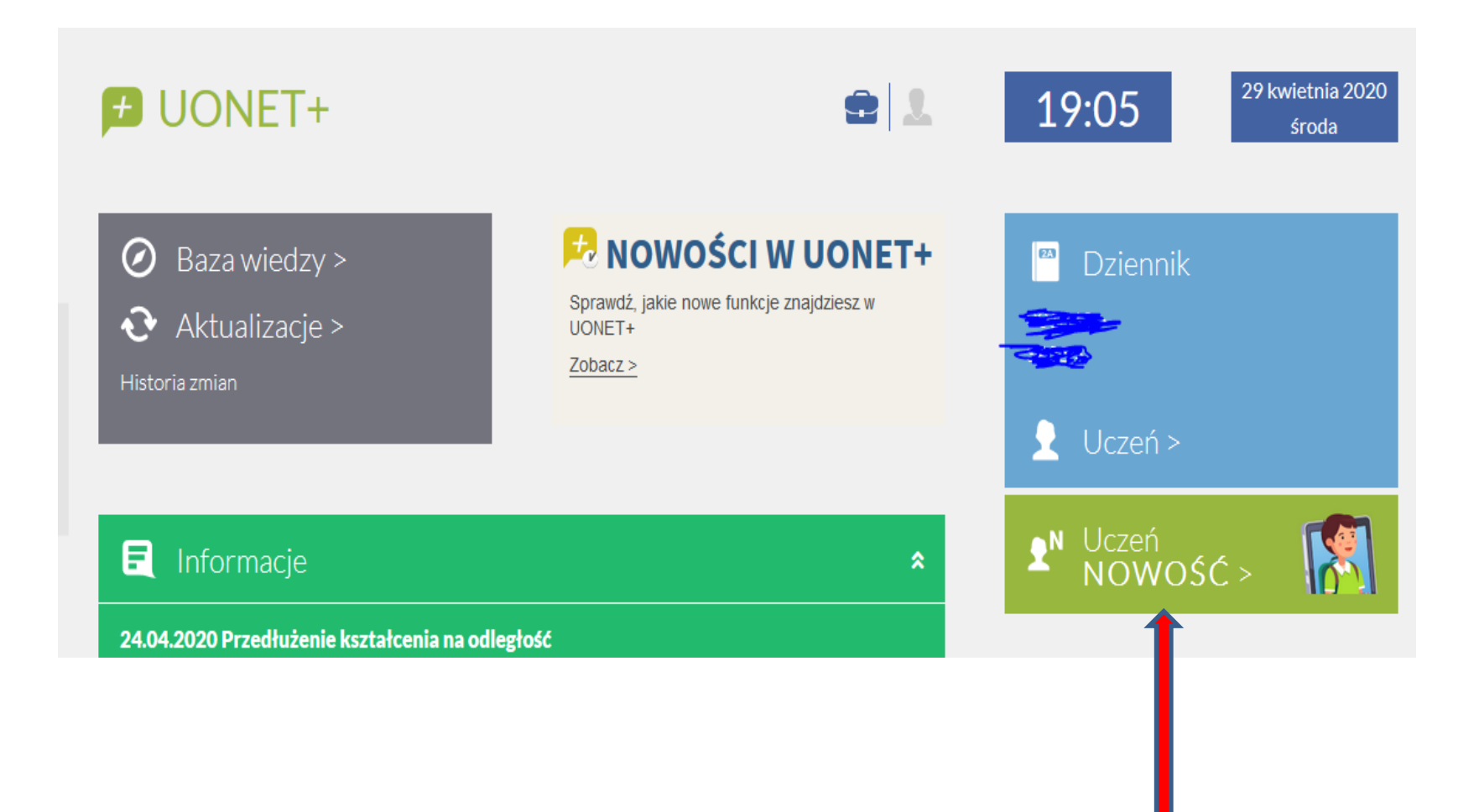

# W następnym kroku wybieramy zakładkę Dostęp Office 365

| 🛨 Witryna ucznia/rodzica |                         |                     | Uczeń:            | • |  |  |  |
|--------------------------|-------------------------|---------------------|-------------------|---|--|--|--|
| Oceny                    | OCENY CZĘŚCIOWE         | OCENY SZCZEGÓŁOWO   | PODSUMOWANIE OCEN |   |  |  |  |
| Frekwencja               |                         | _                   |                   |   |  |  |  |
| Egzaminy zewnętrzne      | OKRES1 O OKRES2 💿       |                     |                   |   |  |  |  |
| Uwagi i osiągnięcia      | Oceny opisowe           |                     |                   |   |  |  |  |
| Zebrania                 | Zachowanie              | Brak oceny opisowej |                   |   |  |  |  |
| Dane ucznia              | Religia/Etyka           | Brak oceny          |                   |   |  |  |  |
| Plan zajęć               | Edukasia wazashaszkalna | Drak oceny enicewei |                   |   |  |  |  |
| Lekcje zrealizowane      |                         | Brak oceny opisowej |                   |   |  |  |  |
| Sprawdziany, zadania     | Zajęcia dodatkowe       | Brak oceny opisowej |                   |   |  |  |  |
| Szkoła i nauczyciele     | Zajęcia inne            | Brak oceny opisowej |                   |   |  |  |  |
| Formularze               |                         |                     |                   |   |  |  |  |
| Dostęp mobilny           |                         |                     |                   |   |  |  |  |
| Dostęp Office365         |                         | -                   |                   |   |  |  |  |
| Pomoc                    |                         |                     |                   |   |  |  |  |

# Po wybraniu zakładki Dostęp Office 365 kopiujemy login i hasło pierwszego logowania.

| 产 Witryna ucznia/rodzica           |                                                                    |                          | Uczeń: | • |  |  |  |  |
|------------------------------------|--------------------------------------------------------------------|--------------------------|--------|---|--|--|--|--|
| Oceny                              | Login                                                              | ■@sp31dg.onmicrosoft.com |        |   |  |  |  |  |
| Frekwencja<br>Egzaminy zewnetrzne  |                                                                    |                          |        |   |  |  |  |  |
| Uwagi i osiągnięcia                | Hasto pierwszego logowania Kliknij tutaj aby dowiedzieć się więcej |                          |        |   |  |  |  |  |
| Zebrania                           |                                                                    |                          |        |   |  |  |  |  |
| Dane ucznia<br>Plan zaieć          |                                                                    |                          |        |   |  |  |  |  |
| Lekcje zrealizowane                |                                                                    |                          |        |   |  |  |  |  |
| Sprawdziany, zadania               |                                                                    |                          |        |   |  |  |  |  |
| Szkoła i nauczyciele<br>Formularze |                                                                    |                          |        |   |  |  |  |  |
| Dostęp mobilny                     |                                                                    |                          |        |   |  |  |  |  |
| Dostęp Office365                   |                                                                    |                          |        |   |  |  |  |  |
| Pomoc                              |                                                                    |                          |        |   |  |  |  |  |

## Na stronie internetowej szkoły znajduje się link do platformy Office 365.

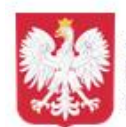

BIP

Szkoła Podstawowa nr 31 im. Zagłębia Dabrowskiego w Dąbrowie Górniczej w Zespole Szkolno-Przedszkolnym nr 7 w Dabrowie Górniczej

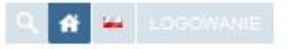

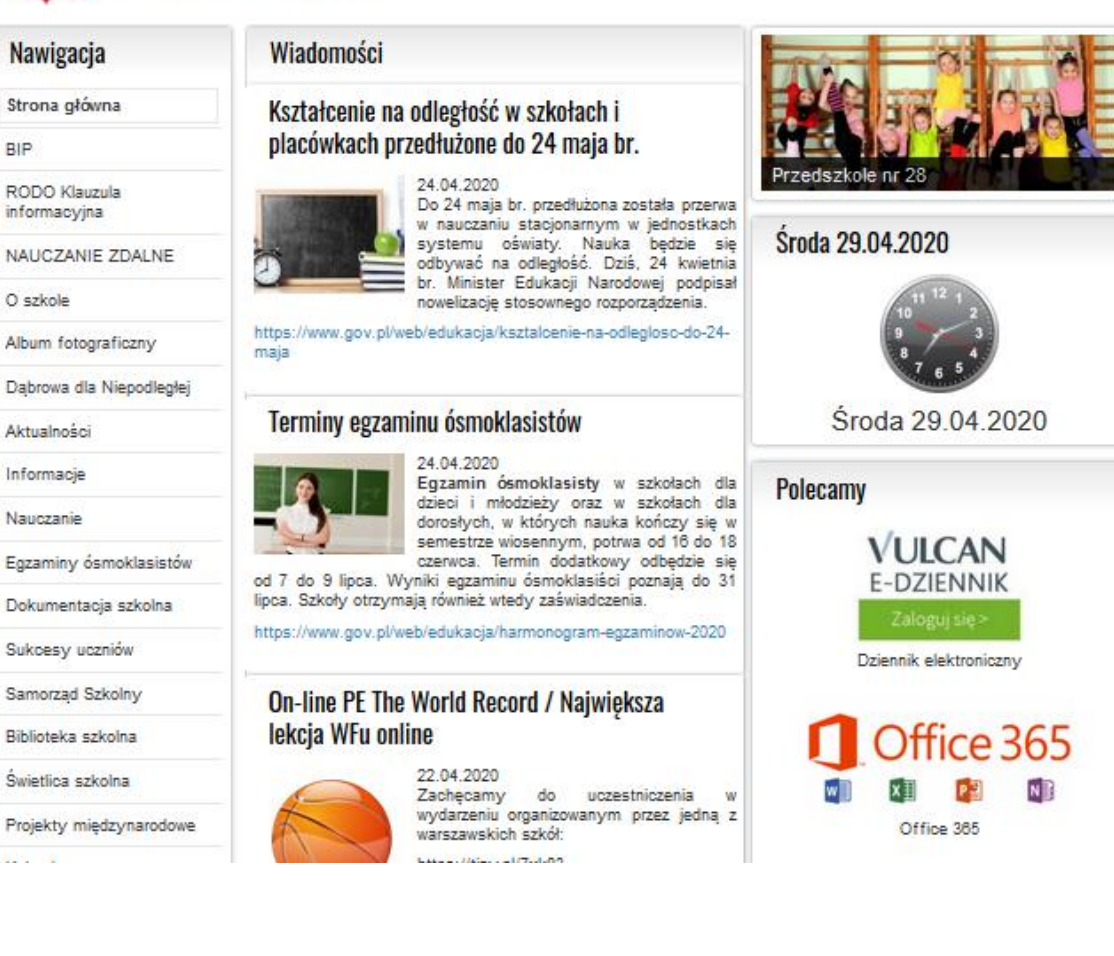

Po wejściu w link otworzy się okno logowania do platformy Office 365 ( we wskazane miejsce wpisujemy skopiowany z dziennika login).

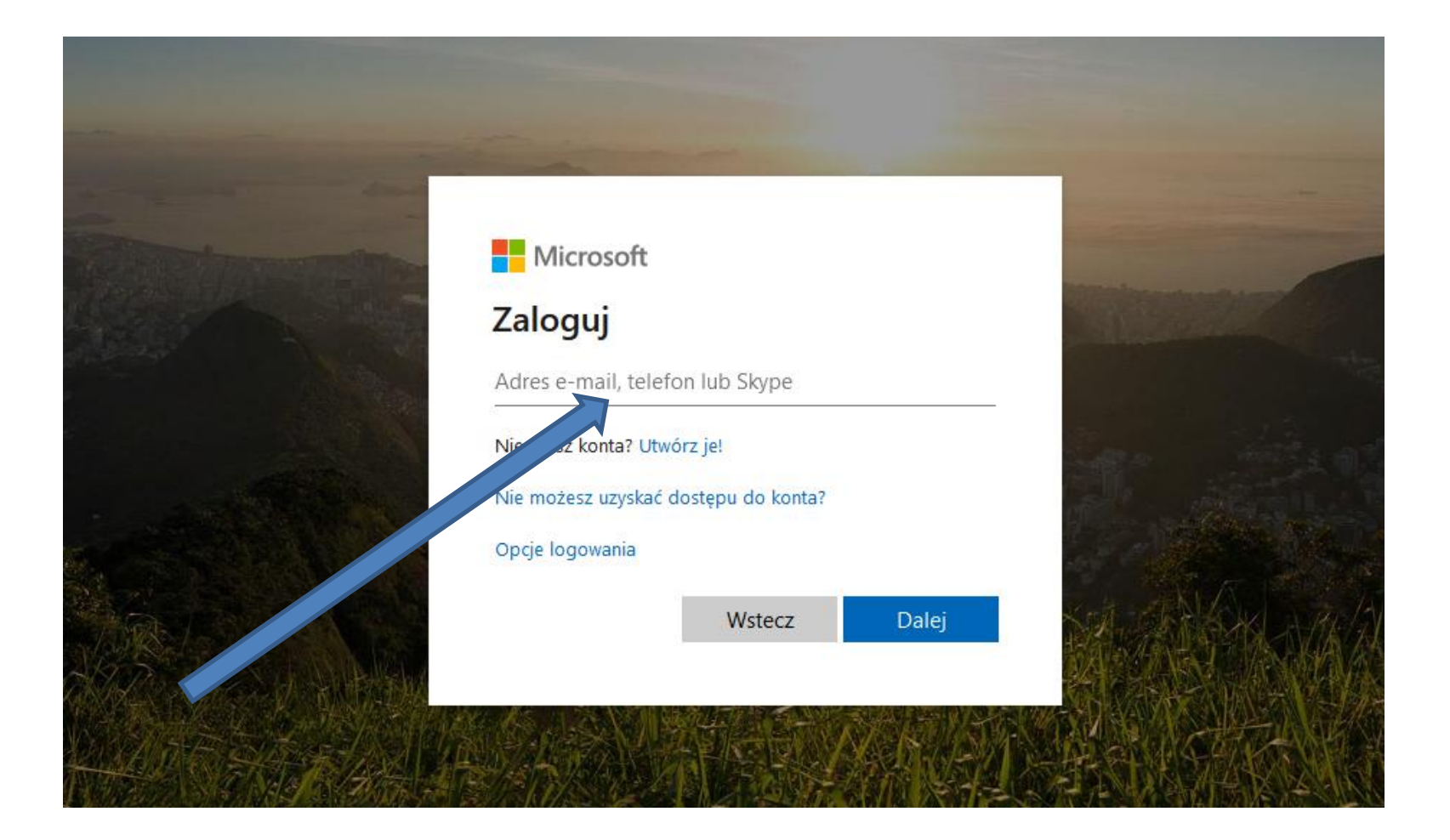

## W kolejnym kroku podajemy skopiowane z dziennika hasło pierwszego logowania.

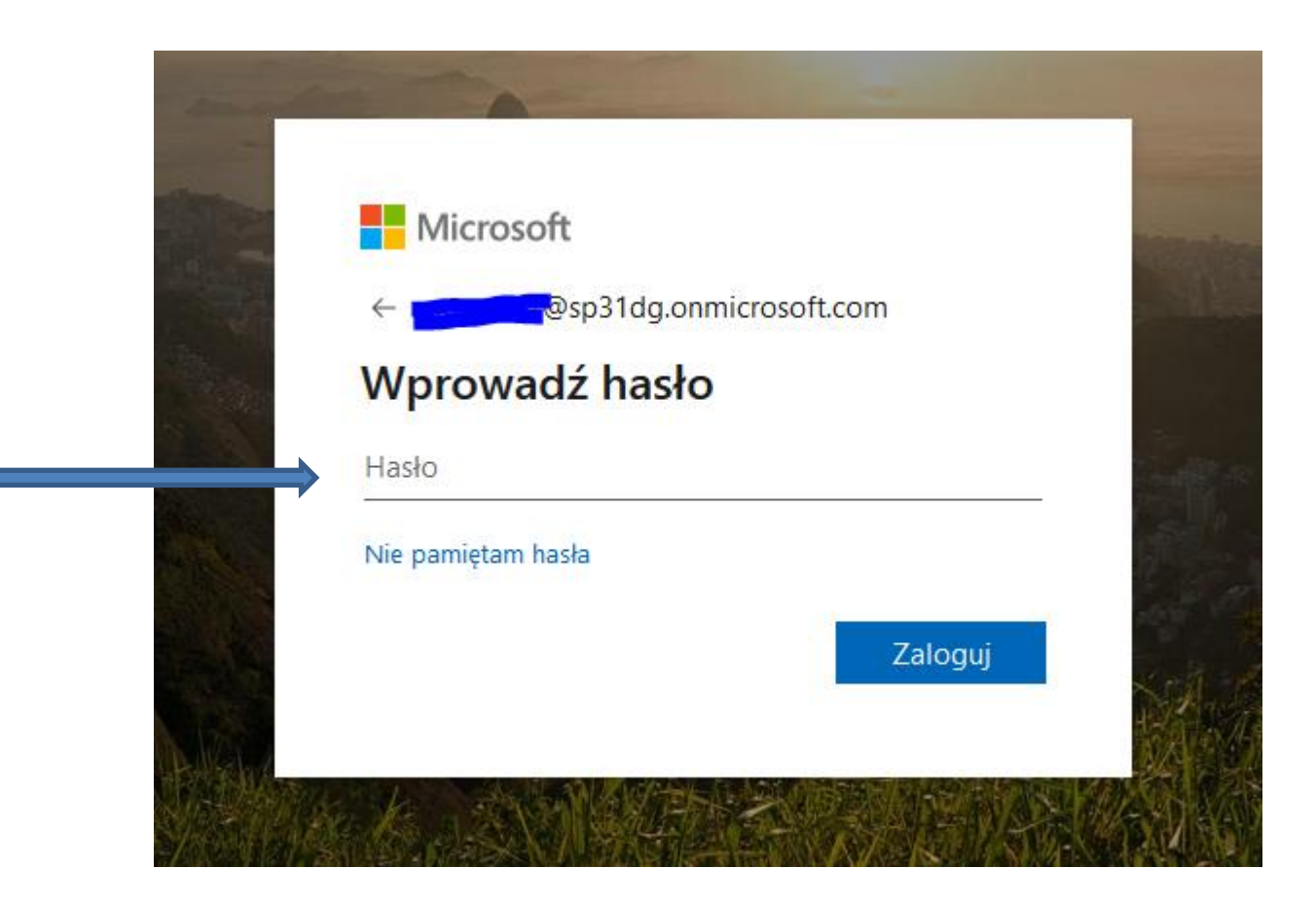

# Po wpisaniu hasła pierwszego logowania zostaniemy poproszeni o zmianę hasła na własne.